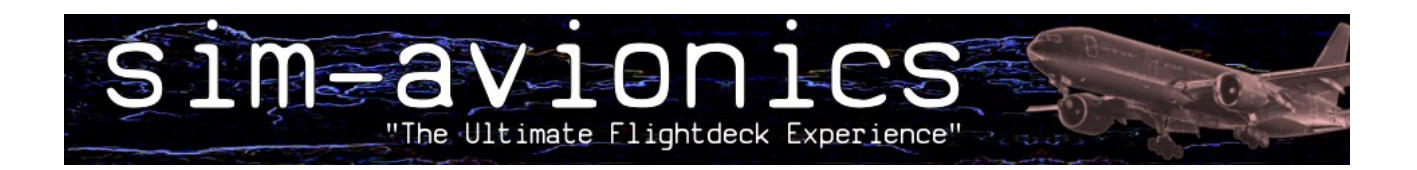

# **Flightdeck Avionics**

# **User Manual**

Version 1.00 16/05/2008

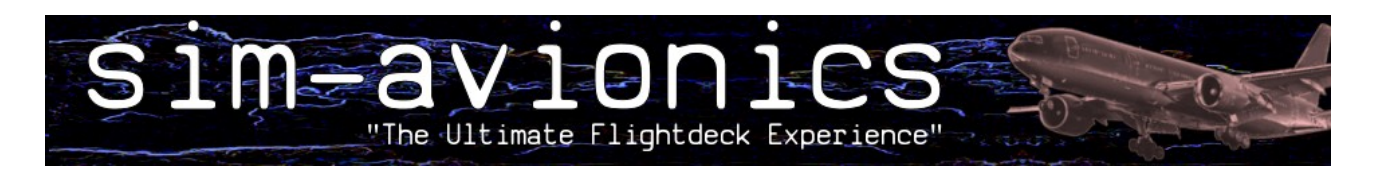

### **Table of Contents**

| Introduction                                          | 3  |
|-------------------------------------------------------|----|
| The Quick Start Guide                                 | 4  |
| DEMO MODE and Activation                              | 5  |
| Update License                                        | 6  |
| Server                                                | 6  |
| Network connectivity                                  | 6  |
| TCPIP Ports                                           | 6  |
| TCP Client.exe                                        | 6  |
| Configuration                                         | 7  |
| AVIONICS.EXE                                          | 8  |
| CONFIG.INI                                            | 10 |
| CDU.EXE                                               | 11 |
| Navigation Data                                       | 14 |
| SERVER.EXE.                                           | 15 |
| Main Control Panel                                    | 17 |
| Server Options                                        | 17 |
| FSUIPC Interface – also see menu FSUIPC I/O Interface | 18 |
| ACARS                                                 | 18 |
| System                                                | 19 |
| EFIS                                                  | 19 |
| TCAS                                                  | 20 |
| Additional Systems                                    | 21 |
| Internal Flight Controls                              | 23 |
| Aircraft Specific.                                    | 24 |
| Aircraft Details                                      | 25 |
| Start Sequence:                                       |    |
| System Logic                                          |    |
| Terrain                                               |    |
| FSUIPC I/O Interface                                  |    |
| FSUIPC INPUT Offsets                                  |    |
| FSUIPC OUTPUT Offsets                                 |    |
| FSUIPC Fight Controls Values                          | 34 |
| FSUIPC MCP Values                                     |    |
| Activation                                            |    |
| Version Information                                   |    |
| Additional Server Functions                           | 36 |
| Aircraft Gate PushBack                                | 36 |
| B777 MCP.FXF.                                         |    |
| B777 Panel FXF                                        |    |
| TERRAIN FXE - (Terrain and Weather Radar)             | 42 |
| SOUND FXF                                             | ΔΔ |
|                                                       |    |

### Introduction

Sim-Avionics Flightdeck Avionics are designed to accurately simulate the avionics and systems of a modern glass cockpit aircraft.

The applications are designed to be run on multiple computers across a network using a TCPIP Protocol, although the software can run on a single computer if the hardware specification will allow.

The software is available under two separate licence schemes: Professional and Home-User. Please contact Sim-Avionics sales for any form of professional usage or application. If in any doubt it is better to check first rather than run into a licensing problem at a later date.

In order to use the software some knowledge of flying or appropriate training manuals will be required further to this software set-up manual. This manual will not in anyway discuss aircraft operations or training. It won't (for example) teach you how to operate a CDU or MCP. The software is highly detailed and requires that the user must either have prior knowledge of similar avionic operations or use the software in conjunction with appropriate training manuals.

As a general rule, none of the information herein and none of the software can be used for real world aviation or navigation. The software is by no means to be considered complete concerning any of the respective aircraft's real systems and operation. The software is designed to give familiarization of those aircraft modeled.

The applications are based on a Client/Server principle meaning that the Server application is the 'main brain' of the system. The other programs are all clients that connect to the Server. Clients receive all of their data from the Server.

The Server is the interface to Flight sim and therefore must be able to connect to flightsim. This is achieved via **FSUIPC** (if the Server is run on the FS PC) or via **WideClient** (if the Server is run on a separate PC to FS). FSUIPC and WideClient are additional programs written by Pete Dowson <u>www.schiratti.com/dowson.html</u>

The Server also contains all of the System Logic and Autopilot Functions.

## It is possible to evaluate the basic functions of this software without FlightSim Running

If you find technical errors in this manual please e-mail: <a href="mailto:support@sim-avionics.com">support@sim-avionics.com</a>

### The Quick Start Guide

#### [The programs can be started in any order.]

- 1. The installer will execute \TCP\_Client\TCP\_Client.exe and ask for the Server IP Address
- 2. At the Prompt enter the Server IP Address. (The IP Address of the PC that will run the Server Application)
- 3. Run [Avionics.exe] (icon) At the prompt select the displays that you want to run
- 4. Run the Server.exe
- 5. Press the 'Quick Start' button on the Server Program.
- 6. Use F1-F7 to enable/disable PFD/ND/EICAS/MFD/Stbys
- 7. Press F9 to set all windows to the default size and position
- 8. Use 'A' to select a window to resize
- 9. Use the arrow keys and numpad + to resize the selected window. Hold CTRL to increase movement.
- 10. press 'S' to save the current window sizes and positions to DISPLAY.INI
- 11. Launch other Clients as desired.

Any additional program files are automatically created when the main .exe is first run.

\*\* Please be aware that if you are running 'Windows Vista' then depending on which folder location you installed the programs you may have to change the folder permissions and enable 'full control' to the "Sim-Avionics" and sub folders. This is due to Vista's UAC (User Account Control) and will prevent the automatic creation of various config files \*\*

### **DEMO MODE and Activation**

Without an Access Key the Flightdeck Avionics Suite will run in <u>DEMO MODE</u>.

Demo Mode is fully functional with the following exceptions :

- Programs will shutdown after 20 minutes of runtime. They can be restarted.
- Limited geographical test area:
  - Default Airport = EGCC Manchester, UK Default Area = Aprx 80 miles around Manchester Latitude 54.0 Longitude -3.0 | -1.5 52.9

#### Below 10,000 ft

• Only : Status, Electical, Ground Camera and Maintenence MFD Synoptics Available

Flight Sim is NOT required to test the DEMO, but functionality will be limited. In this scenario you can press 'T' in the AVIONICS.EXE to see some gauge movement.

When starting an unregistered version of the Server you will see this screen.

| 🌼 Product Registration                                                                                     |                                    |
|----------------------------------------------------------------------------------------------------|------------------------------------|
| Sim Avionics -                                                                                             | <u>Activation</u>                  |
| Step 1:<br>Copy the Computer ID and email it to<br>register@sim-avionics.com<br>for your 'Activation key'. | sim-avionics                       |
| Computer ID         4404-A9FD1           Step 2:         When you receive your 'Activation Email'          | Vigrie Haet Inge<br>Gry Bluer 7777 |
| Enter your Registration Name and Activati<br>and press 'OK'                                                | ion Key in the box below           |
| Registration Name       Activation Key                                                                     |                                    |
| Cancel or Demo Mode                                                                                        |                                    |

#### Select the "Cancel or Demo Mode" button to run the applications in DEMO MODE.

This screen is also used to 'activate' the server once a license has been purchased. Activation involves

- 1. Purchasing a license from <u>www.sim-avionics.com</u>
- Running the Server and sending an email to <u>register@sim-avionics.com</u> From the email address used to purchase the license in Paypal containing
  - Your unique Computer ID as displayed in the activation window.
  - The 'Registration Name' that you wish to register the product to.
- 3. Once verified we will send you (via return email) a unique Activation Key.
- 4. You should enter the 'Registration Name' and 'Activation Key' into the appropriate boxes and press OK.
- You should receive an "Application Successfully Registered" message Your registration name and activation key are then stored in a new file within the Sim-Avionics\Server\ folder called SERVER.SET

When Flightsim is running and the Server is connected - Press 'Quick Start'. This will position the aircraft on the runway at Manchester with the basic systems enabled.

If you want to start the aircraft systems yourself via the overhead panel then you will need to manually position the aircraft within the DEMO area (EGCC – Manchester, UK) . Do not press 'Quick Start' after starting the Server.

### **Update License**

Your Activation Key is unique to your Computer ID and Registration Name and will entitle you to run new versions of the Server up to **one year** from purchasing the license. After this time you will not be able to run <u>newer</u> versions of Server.exe.

#### Your existing versions prior to your license expiration will continue to run.

Visit <u>www.sim-avionics.com</u> to extend your update license.

### Server

This is the centre of the Flightdeck Avionics Suite. All of the clients connect to the server from which they send and receive all of their data.

### **Network connectivity**

By default data is transferred via a mixture of TCP and UDP protocols. But you can set the system to only use TCP by adding **FD\_PROTOCOL=tcp** into the CONFIG.INI in the \TCP\_Client Folder

### **TCPIP Ports**

If you are running firewalls on your PC's then you may need to unblock the ports used by the avionics programs. You will need to open ports **689-699** 

### TCP\_Client.exe

When a 'client' program is executed it checks that TCP\_Client.exe is running and will execute it as necessary.

TCP\_Client.exe is used to receive data from the 'Server'.

When TCP\_Client is run it checks for the existents of **CONFIG.INI** in the \TCP\_Client folder. If it doesn't exists then a popup will be displayed asking for the 'Server' IP address. (This is the IP Address of the PC that will be running the 'Server' program. 127.0.0.1 is the default and can be use if the 'Server' and client will be run on the same PC)

TCP\_Client is executed automatically at the end of the install to generate this initial CONFIG.INI.

### Configuration

Our avionics suite is designed to run on multiple computers over a TCP/IP network.

You can run everything on as many PC's as you want, dual monitors are also supported. It is possible to run everything on a single PC, but for performance we recommend that you run Flightsim on a separate PC.

#### Here are a couple of configuration examples:

Example1 : Avionics running on one PC and Flight sim on another.

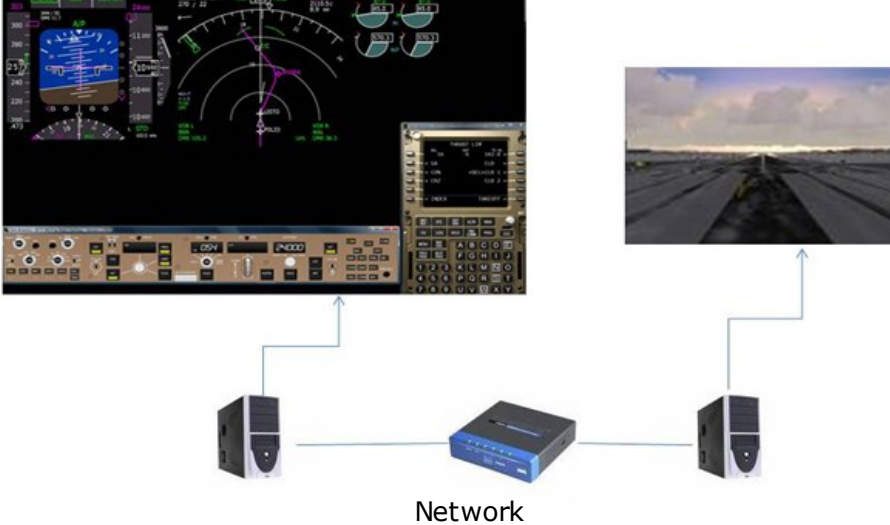

Hub or Switch

Example 2 : Here we've split the functions for use in a full cockpit. Note, we haven't shown the Sound Module, Weather, MCP or Panel Sim as these are optional and can be run anywhere.

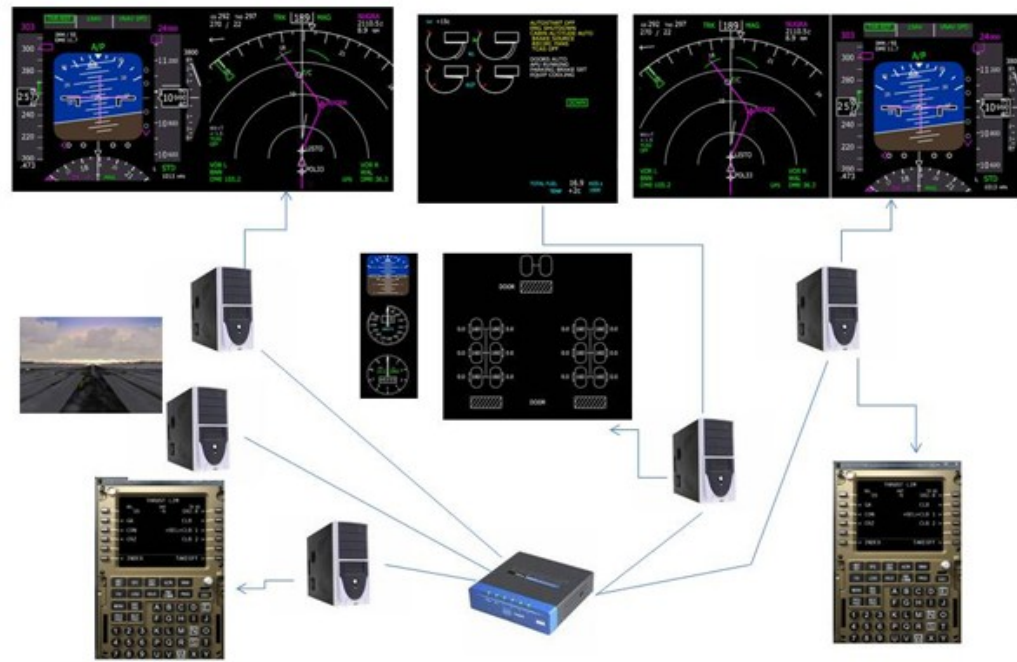

### AVIONICS.EXE

This is the client program that displays the PFD, ND, EICAS, MFD and Standby Instruments.

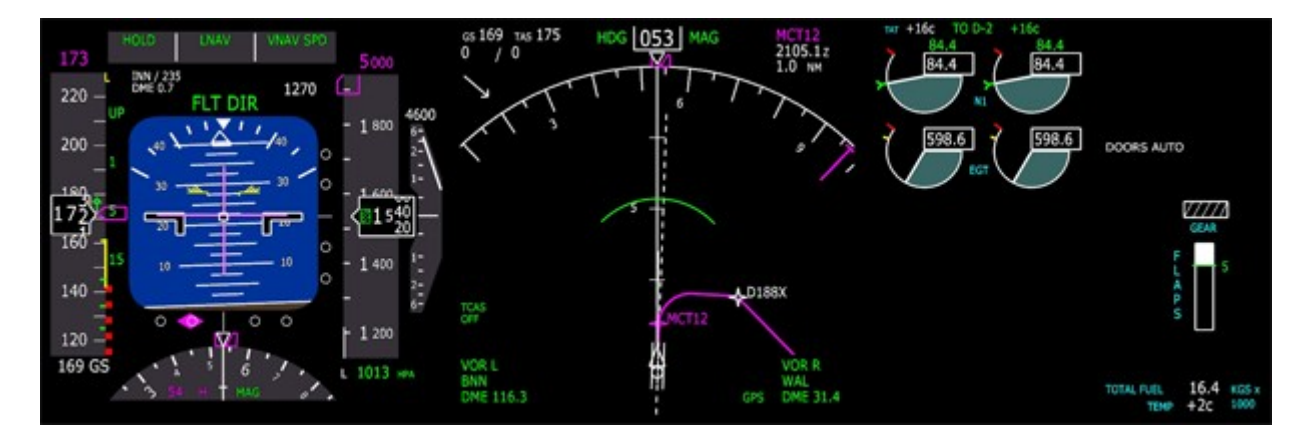

If you have purchased a 'Lite' or 'Captain Only' license then you will only be able to run one instance of the avionics program. This will also be limited to run in CAPTAIN mode. If you try and run a second instance of Avionics.exe then the applications will terminate.

If you have purchased a 'Full' or 'Pro' license then an unlimited number of avionics clients can be run in CAPTAIN or FO mode.

All of the avionics functions are controlled via the server and can be mapped to FSUIPC offsets. But the initial configuration will need to be made via a keyboard.

To help you configure the avionics, when executing the application for the first time a popup will ask you which instruments you wish to display and if this is to be a CAPTAIN or FO version. Make your selection and press OK after which a CONFIG.INI will be created in the Avionics directory. Once a CONFIG.INI has been created you will need to manually edit this file to switch between Captain and FO versions.

If you have an F/O license, to enable the PFD and ND in F/O Mode you can edit the CONFIG.INI and set the line :

[SETTINGS] POSITION=FO Valid options are **CPT** = CAPTAIN or **FO** = First Officer

At any time in the avionics application you can press **F11** to display the keyboard shortcuts help page:

Keyboard shortcuts :

| F1 | : PFD              | (Enable / Disable) |
|----|--------------------|--------------------|
| F2 | : ND               | (Enable / Disable) |
| F3 | : EICAS            | (Enable / Disable) |
| F4 | : Standby Attitude | (Enable / Disable) |
| F5 | : Standby Airspeed | (Enable / Disable) |
| F6 | : Standby Altitude | (Enable / Disable) |
| F7 | : MFD              | (Enable / Disable) |
|    |                    |                    |

F9 : Default display window sizes F11 : Display Key Help

Display Resizing and Positioning

| A            | = Cycle through the displays for adjustment       |
|--------------|---------------------------------------------------|
| Q            | = Reset Size and Position of the selected display |
| Arrow Keys   | = Move Selected Display                           |
| Num Pad -    | = Reduce Selected Display Size                    |
| Num Pad +    | = Increase Selected Display Size                  |
| Hold CTRL to | increase movement                                 |

Additional Keys:

| 0-9       | = | MFD Synoptics                                        |
|-----------|---|------------------------------------------------------|
| Space Bar | = | Alternates between Single or Dual Monitor display    |
| S         | = | Save Window Positions and Sizes to DISPLAY.INI       |
| F         | = | Display Frame Rates                                  |
| Т         | = | Simple Test Mode                                     |
| Р         | = | Reset Application position to top-left of the screen |
| Escape    | = | Close Application                                    |

All avionics display positions and sizes are stored in a DISPLAY.INI after pressing 'S' but can be manually edited if necessary. If this file is deleted then a new one will be created when the avionics application is next run.

#### Editing \Sim-Avionics\Avionics\CONFIG.INI

#### **CONFIG.INI**

| [SETTINGS]<br>MAIN_TIMER=10                                                                                                    | The main program loop time in ms                                                                                    |
|----------------------------------------------------------------------------------------------------|----------------------------------------------------------------------------------------------------|
| // Position=CPT or FO (for PFD/ND only)<br>POSITION=CPT                                                                                                    | Captain or FO position                                                                                              |
| <pre>// *** MFD PARAMERTERS *** // L =left 90 degs // R = right 90 degs // U = upsidedown rotate 180 degs // C = normal MFD_ORIENTATION=C MFD_TIMER=100</pre> | Mouse Orientation for Checklist<br>Separate MFD loop Timer – Resource Saver                                         |
| //NAV_DATA_PATH=\CDU\Data                                                                                                    | Map a custom path to the Navdata                                                                                    |
| USE_FONT=1<br>FONT_NAME=verdana<br>FONT_STRENGTH=550<br>FONT_SIZE_ADJUST=-0.3<br>ADD_FONT_OUTLINE=1                                                           | Use TTF Fonts<br>Install TTF Font<br>Font Strength<br>Additional Font Sizing<br>Add a black outline around the font |
| // 0255<br>BACKGROUND_R=0<br>BACKGROUND_G=0<br>BACKGROUND_B=0                                                                                                 | Background Color Red<br>Background Color Green<br>Background Color Blue                                             |

// = PFD or ND or EICAS or STBY\_ATT or STBY\_AIR or STBY\_ALT or ALL TAKE SCREENSHOT=NONE Take a Screenshot of the displays // In Seconds SCREENSHOT OUTPUT TIME=10 **Interval between Screenshots in Sec's** // Creates: PFD.jpg, ND.jpg, EICAS.jpg, STBY\_ATT.jpg, STBY\_AIR.jpg, STBY\_ALT.jpg SCREENSHOT\_FILENAME=\\127.0.0.1\b777 webcam **Output Filepath** [ENGINE] EGT\_START\_MAX=700 EGT Hotstart Max line before engine start DISPLAY.INI WINDOW WIDTH=979 **Main Window Width** WINDOW\_HEIGHT=772 Main Window Height Main Window Left WINDOW\_LEFT=0 WINDOW\_TOP=0 Main Window Top MAXIMIZED=0 Application is Maximized BORDER=1 **Application Borders Displayed** DISPLAY PFD=1 **PFD Enabeld** DISPLAY ND=1 ND Enabled DISPLAY\_EICAS=0 **EICAS Enabled** DISPLAY\_STBY\_ATTITUDE=0 Standby Attitude Indicator Enabled Standby Airspeed Indicator Enabled DISPLAY\_STBY\_AIRSPEED=0 Standby Altitude Indicator Enabled DISPLAY STBY ALTITUDE=0 DISPLAY\_MFD=1 **MFD Enabled PFD Left Position**  $PFD_X=0$ PFD Y=0 **PFD Top Position** PFD WIDTH=366 **PFD Width** ND X=486 ND Left Position ND Y=0 ND Top Position ND Width ND\_WIDTH=366 EICAS\_X=486 **EICAS Left Position EICAS Top Position** EICAS\_Y=0 EICAS\_WIDTH=486 **EICAS Width** STBY\_ATT\_X=364 Standby Attitude Indicator Left Position Standby Attitude Indicator Top Position  $STBY_ATT_Y=0$ STBY ATT WIDTH=162 Standby Attitude Indicator Width STBY AIR X=364 **Standby Airspeed Indicator Left Position** STBY\_AIR\_Y=162 Standby Airspeed Indicator Top Position Standby Airspeed Indicator Width STBY\_AIR\_WIDTH=162 Standby Altitude Indicator Left Position STBY\_ALT\_X=364 STBY ALT Y=324 Standby Altitude Indicator Top Position STBY\_ALT\_WIDTH=162 Standby Altitude Indicator Width MFD\_X=252 **MFD Left Position** MFD\_Y=368 **MFD Top Position MFD Width** MFD WIDTH=366 // Screen Rotation in Degrees ROTATE PFD=0 **Rotate PFD by x Degrees** ROTATE\_ND=0 Rotate ND by x Degrees ROTATE EICAS=0 **Rotate EICAS by x Degrees** ROTATE\_STBY=0 **Rotate Standby's by x Degrees** ROTATE\_MFD=0 Rotate MFD by x Degrees

### CDU.EXE

This is the client program that displays the CDU.

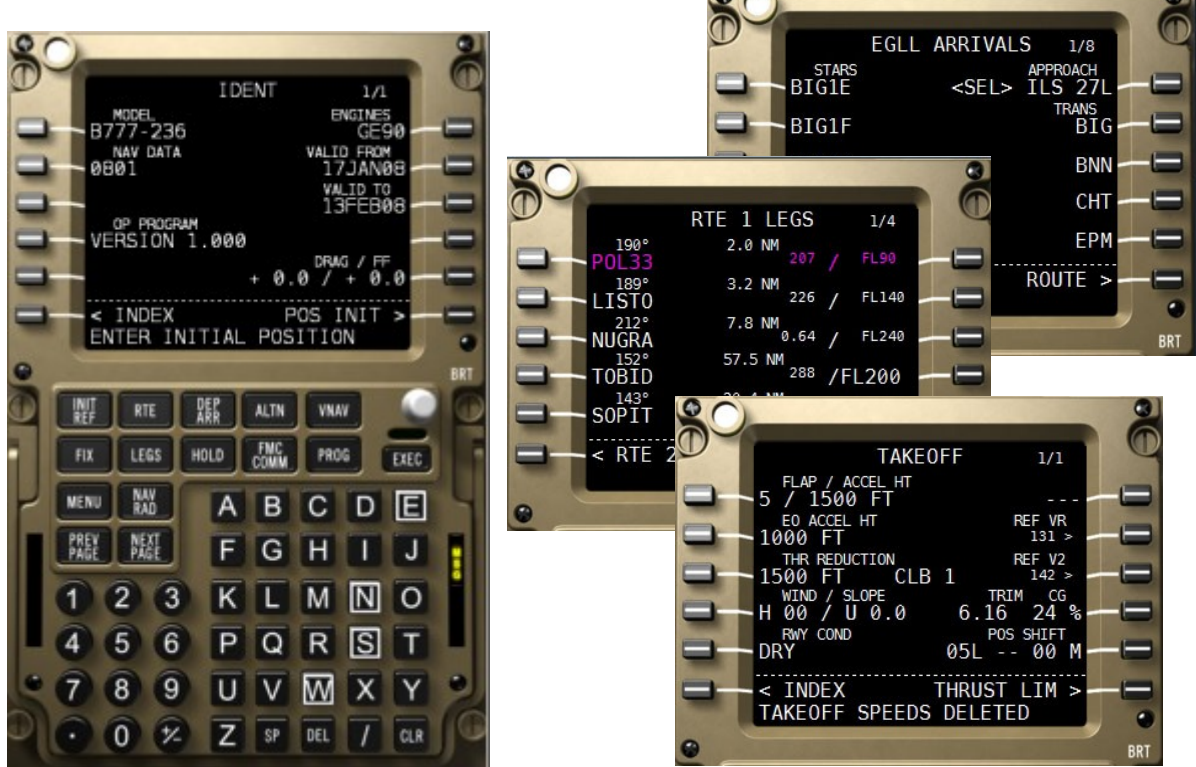

If you have purchased a 'Lite' or 'Captain Only' license then you will only be able to run one instance of the CDU program. This will also be limited to run in CAPTAIN mode. If you try and run a second instance of CDU.exe then the applications will terminate.

If you have purchased a 'Full' or 'Pro' license then an unlimited number of CDU clients can be run in 1xCAPTAIN, 1xFO and unlimited OBS modes (OBS in Pro License Only).

After executing the program for the first time a CONFIG.INI will be created in the CDU directory.

If you have an F/O license, to enable the CDU in F/O Mode you can edit the CONFIG.INI and set the line :

[SETTINGS] POSITION=FO

Valid options are  $\ensuremath{\textbf{CPT}}$  = CAPTAIN or  $\ensuremath{\textbf{FO}}$  = First Officer

The alpha numeric keys (A-Z and 0-9) are mapped to the keyboard as normal. The 'line select keys' are mapped to the Function keys (F1-F12) The Left Line Select Keys = F1-F6 The Right Line Select Keys = F7-F12

The other CDU Menu keys can be custom mapped in the CONFIG.INI

#### CONFIG.INI

[NAVDATA] //NAVDATA\_PATH=..\..\Navigation\_Data

[SETTINGS] // = CPT or FO or OBS POSITION=CPT

EVENTS\_TIMER=500

[ACARS] PROXY\_NAME= PROXY\_PORT= PROXY\_USERNAME= PROXY\_PASSWORD=

[AIRLINE\_POLICY] DERATE1\_PERCENT=5 DERATE2\_PERCENT=15 GA\_DERATE\_PERCENT=5 CON\_DERATE\_PERCENT=10 CRZ\_DERATE\_PERCENT=12

CLB\_TRANSITION\_SPEED\_RESTRICTION=250 CLB\_TRANSITION\_ALTITUDE\_RESTRICTION=10000 ECON\_CLIMB\_SPEED=310 ECON\_CRUISE\_SPEED=0.84 DES\_TRANSITION\_SPEED\_RESTRICTION=240 DES\_TRANSITION\_ALTITUDE\_RESTRICTION=10000 TRANSITION\_ALTITUDE=18000

; 1,5,15 = Flap defaults ; > 15 = Height defaults THRUST\_REDUCTION\_DEFAULT=1500 MAX\_FUEL\_LEFT\_WEIGHT=30000 MAX\_FUEL\_CENTRE\_WEIGHT=81100 MAX\_FUEL\_RIGHT\_WEIGHT=30000

[USER]

FULL\_SCREEN=0

WINDOW\_WIDTH=650 WINDOW\_HEIGHT=520 WINDOW\_ROTATE=0 ROTATE\_X=500 ROTATE\_Y=380

FONT\_LARGE=Sim-Avionics-CDU FONT\_SMALL=Sim-Avionics-CDU

[FULLSCREEN]

LINE1=120 LINE2=220 LINE3=320 LINE5=520 LINE6=620 TITLE=10 PAGE=25 LINE\_MARGIN\_LEFT=84 LINE\_MARGIN\_RIGHT=940 LINE\_T\_MARGIN\_LEFT=130 LINE\_T\_MARGIN\_RIGHT=870 SCRATCHPAD=690 Make a custom path to the Navdata

**CDU** Position

**Internal Events Loop Timer in ms** 

Proxy Server Name Proxy Server Port Proxy Server UserName Proxy Server Password

% Derate 1 Thrust from T/O thrust % Derate 2 Thrust from T/O thrust % Derate Go-Around from T/O Thrust % Derate Continuous Thrust from T/O % Derate Cruise Max from T/O thrust

Default Transition Speed Default Transition Altitude Default ECON CLB Speed @CI 100 Default ECON Cruise Mach @ CI100 Default Descent Transition Speed Default Descent Transition Altitude Default Transition Altitude

Default Thrust Reduction Flaps or Alt Left Tank Max Fuel (Tonnes) Centre Tank Max Fuel (Tonnes) Right Tank Max Fuel (Tonnes)

**FullScreen or Frontend mode** 

Fullscreen Window Width Fullscreen Window Height Fullscreen Rotation (degrees)

Installed TTF Font for Large text Installed TTF Font for small text

**Full Screen Settings** 

Line 1 Vertical Position Line 2 Vertical Position Line 3 Vertical Position Line 4 Vertical Position Line 5 Vertical Position Title Vertical Position Page Number Vertical Position Left Margin Horizontal Position Right Margin Horizontal Position Left Ref Margin Horizontal Position Right Ref Margin Horizontal Position Scratchpad Vertical Position

FONT\_SIZE\_LARGE\_FULL=36 FONT\_SIZE\_SMALL\_FULL=38 FONT\_SIZE\_REF\_FULL=32 ; ctrl + shift + alt + xxx key number KEY\_PROG\_EXIT=001081 KEY CLR=000008 KEY\_NEXT\_PAGE=000033 KEY\_PREV\_PAGE=000034 KEY\_INIT\_REF=100112 KEY\_ROUTE=100113 KEY\_DEP\_ARR=100114 KEY\_ALTN=100115 KEY\_VNAV=100116 KEY FIX=100117 KEY\_LEGS=100118 KEY HOLD=100119 KEY\_FMC\_COMM=100120 KEY PROGRESS=100121 KEY\_MENU=100122 KEY\_NAV\_RAD=100123 KEY\_EXECUTE=000110

Font Size Large Text Font Size Small Text Font Size Ref Text

Key Assignments

[WINDOWED]

Non fullscreen defaults - Same as above

Defining Key Presses

// ctrl + shift + alt + xxx key number
The first 3 chars determine if CTRL, SHIFT or ALT should be held down during the key press.
The last 3 chars are the key number to assign.
 000065 = a
 100065 = ctrl+a
 010065 = shift+a
 001065 = alt+a
 110065 = ctrl+shift+a

### **Navigation Data**

Navigation Data for the CDU and ND is held centrally in the **sim-avionics\Navigation\_Data** folder. Place new Navigation databases in here.

The base package comes with some limited Navigation Data, but the full version can be purchased at <a href="http://www.navigraph.at">www.navigraph.at</a>

The flightdeck package is compatible with the 'Wilco-Feel There 737/777, Airbus Series, ERJ, Legecy, CitationX' "nd.mdb"

Place the nd.mdb in the **\Navigation\_Data** folder.

### SERVER.EXE

nics - Server : Version 1.000 : by M - | | × | Menu ⊂ I/O Interface Activation Register "The Ultimate Flightdeck Experience" WWW.SIM-AVIONICS.COM Gerver IP = 43.195.102.240 Data S d Loop = 50 ms Data Send Rate = 0 fps Server IP Server Info Reconnect FS Last State Quick Start Main Ctrl Buttons Time Sync Initial State Cold and Dark TIME:19:54 DEMO MODE - DATA BLOCKED ( A/C OUT OF DEMO AREA) Client op Restart Flight Phase Ramp System Status Stop ALL s Kill Restar Thrust Mode - 30 + Manual PFD CAPT X ⋺ **}** X • • XXX × FMC Thrust Ref FMC Heading FMC Attitude FMC V/S FMC Bank Angle FMC Cruise Att ⋺ PFD FO Client PC control Current Latest Version Version Connected Clients Sou**ji**d**y**Test × 7 CDU CAPT Connected Server 1.000 1.000 X € € CDU FO Doors Clients & EICAS X € X € п × € X **>** MFD Versions HDG / TRK Mode HDG X € Track Mag ∀ar SOUND XXX ⋺ ХЭ EPIC Latitude 7 Longitude Altitude FT JOYSTICK 0 TERRAIN X **}** INSTRUCTOR X ℈ TOC Dist TOD Dist PFD FMA VNAV VS VNAV ALT init init init Α 0 Airport El 0 init init init Registered to: Sim-Avionics Log Loos: wetwork Detected Flight Sim Not Detected Latest Server Version = 1.000 Latest Avionics Version = 1.000 Latest CU Version = 1.000 Latest MCP Version = 1.000 Start Pushbac Dist - \_ 50 + Dist + Pushback Ctrl Degs - 0 + Degs Left - 0 Cancel Pushbac -1 Current Aircraft => D:\B777 Avionic Suite\\_Release Version 1.00\Server\MELJET-B777-200.cfg Door ctrl A/C Info Shutdown : Closes the Server. QuickStart : Switches on the main Aircraft Systems. (Will positions the aircraft to EGCC – Mancherster, UK in DEMO mode) **Cold and Dark** : Switches OFF the Aircraft Systems. Last State : Load the Server State from the Server Backup Files. **Initial State** : Load the Server State from INITIAL\_STATE.INI **Reconnect FS** : Tries to Reconnect to FSUIPC or WIDECLIENT (Used if FS or WideClient is started after the Server.) **Time Sync** : Set's Flight Sim Time to the current Server PC Time. : IP Address of the Server. Server IP Data Send Loop : Time in milliseconds that critical flight data is sent. Data Send Rate : Actual critical data send rate per second. Flight Sim NOT Connected : The server was not able to establish a connection to Flight Sim. Check Flight Sim or WideClient is running press <Reconnect FS>

#### This is the main Server window. It is split into several area's

#### DEMO MODE - DATA BLOCKED (A/C OUT OF DEMO AREA) :

The Demo Mode is limited to a geographical area around EGCC Manchester, UK. If you fly out of this area then the flight data transfer will stop. It will restart when you fly back into the demo area.

**Time** : DEMO MODE has a 20 minute time limit. This shows amount of Demo Time Remaining.

### Main Control Panel

|      | Server                     | System               | Aircraft          | Specific             | System Logic                        | Terrain     | Version Infomation | FSUIPC I/O Interface | Activation                            |  |
|------|----------------------------|----------------------|-------------------|----------------------|-------------------------------------|-------------|--------------------|----------------------|---------------------------------------|--|
|      | Main                       | Control Pa           | anel              |                      | The states                          |             |                    | -                    | A A A A A A A A A A A A A A A A A A A |  |
| 🕸 Se | ver - Main                 | Control Op           | tions             |                      |                                     |             |                    |                      | _                                     |  |
| Serv | er Options                 |                      |                   |                      |                                     |             |                    |                      |                                       |  |
|      | ✓ Enable ✓ Enable          | State Ba<br>Auto Doc | ickup<br>or Logic | 🗖 Enable<br>🔽 Enable | e Internal Flight<br>9 System Logic | : Controls  | 🔲 Load 'Inital Sta | ate' on Startup      |                                       |  |
| FSU  | PC Interface               |                      |                   |                      |                                     |             |                    |                      |                                       |  |
|      | Use MO                     | CP Values<br>T CTRLS | Values            | □ Use IN<br>□ Use O  | IPUT Offsets<br>UTPUT Offsets       |             |                    |                      |                                       |  |
| ACAI | RS                         |                      |                   |                      |                                     |             |                    |                      |                                       |  |
|      | <ul> <li>Enable</li> </ul> | ACARS                |                   |                      |                                     |             |                    |                      |                                       |  |
|      | ACARS W                    | eb Server            | f http://         | www.sim-a            | vionics.com/acar                    | s/connect.a | isp                |                      |                                       |  |
|      | ACARS LO                   | igon ID              | 4404-A            | 9FD1                 |                                     |             |                    |                      |                                       |  |
|      | Proxy Ser                  | ver                  |                   |                      |                                     |             |                    |                      |                                       |  |
|      | Proxy Por                  | t                    |                   |                      |                                     |             | -                  |                      |                                       |  |
|      | Proxy Use                  | erID                 |                   |                      |                                     |             |                    |                      |                                       |  |
|      | Proxy Pas                  | sword                |                   |                      |                                     |             |                    |                      |                                       |  |

### Server Options

| Enable State Backup        | : Every 20 seconds the current server state is saved to file<br>SERVER_STATUS.DAT = System Data<br>SERVER_CRITICAL_STATUS.DAT = Flight Data<br>SERVER_CDU_HDR_STATUS.DAT = CDU Data<br>SERVER_CDU_RTE_STATUS.DAT = CDU Route Data |
|----------------------------|----------------------------------------------------------------------------------------------------|
| Enable Auto Door Logic     | <ul> <li>Cabin Doors open automatically when:</li> <li>Aircraft is on the ground</li> <li>Doors are in 'Manual' status</li> <li>Both engines are SHUTDOWN</li> <li>Parking brake is Set</li> </ul>                                |
| Enable Internal Flight Co  | ntrols                                                                                                    |
|                            | : Generally if you have joysticks connected directly to FlightSim then this should be OFF                                                                                                    |
|                            | If you have I/O hardware writing 'pot' positions to FSUIPC offsets then this functionality can be used to manipulate the flight controls                                                                                          |
|                            | These are configured under the >System > Flight Controls menu                                                                                                    |
| Enable System Logic        | : This enables the internal system logic and would usually be switched ON.                                                                                                    |
| Load "Initial State" on St | t <b>artup</b><br>: Sets the initial system switch positions during Server Start                                                                                                    |

using settings from INITIAL\_STATE.ini

### FSUIPC Interface – also see menu FSUIPC I/O Interface

| : If external I/O hardware is being used this will map FSUIPC offset values to the internal MCP values.<br>If you are using the MCP frontend client then this can be set OFF. |
|----------------------------------------------------------------------------------------------------|
|                                                                                                    |
| : If external I/O hardware is being used this will map FSUIPC offset values to the internal flight controls.                                                                  |
|                                                                                                    |
| : If external I/O hardware is being used this will map FSUIPC offset values to the internal switch status.                                                                    |
|                                                                                                    |
| : If external I/O hardware is being used this will map internal values to FSUIPC offsets.                                                                                     |
|                                                                                                    |

### ACARS

| Enable ACARS        |                                                                                                    |
|---------------------|----------------------------------------------------------------------------------------------------|
|                     | : Used to enable ACARS functionality.<br>POS REP<br>ETA Times<br>ACARS Messaging<br>CPLDC Messaging to ATC ground station (coming soon)                           |
| ACARS Webserver     |                                                                                                    |
|                     | : Preferred ACARS service.                                                                                                    |
|                     | Sim-Avionics provides this web service but others can be used.<br>(Protocol based on ACARS system developed by<br>Jeroen Hoppenbrouwers ( <u>www.hoppie.nl</u> )) |
| ACARS Logon ID      |                                                                                                    |
|                     | : For Sim-Avionics server this is your unique computer ID.                                                                                                    |
| ACARS PROXY Details |                                                                                                    |
|                     | : Complete these details if you use a proxy server.                                                                                                    |

### System

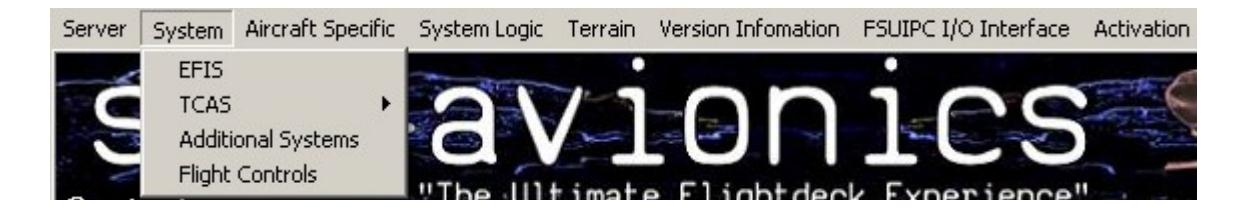

### EFIS

Provides a quick way of accessing the Glareshield EFIS and EICAS controls.

| 🏶 EFIS                                                                  |                                                             |                                                                       |                                                             |                       |          |
|-------------------------------------------------------------------------|-------------------------------------------------------------|-----------------------------------------------------------------------|-------------------------------------------------------------|-----------------------|----------|
| <u>Captai</u>                                                           | n's EFIS                                                    | <u>F/O's E</u>                                                        | FIS                                                         |                       | D TURN   |
| Mode © Map<br>O Plan<br>O VOR<br>O Appr                                 | Centred oach                                                | Mode © Map<br>C Plan<br>C VOR<br>C Appr                               | Centred                                                     |                       | TR       |
| Range € 10<br>● 20<br>○ 40<br>€ 80                                      | <ul> <li>160</li> <li>320</li> <li>640</li> </ul>           | Range C 10<br>© 20<br>C 40<br>C 80                                    | C 160<br>C 320<br>C 640                                     | ELEC HYD<br>Door gear | FUEL AIR |
| ☐ Weather<br>☐ Stations<br>☐ Waypoint<br>☐ Terrain                      | C Airport                                                   | ☐ Weather<br>☐ Stations<br>☐ Waypoint<br>☐ Terrain                    | ☐ Airport<br>☐ Data<br>☐ Position                           | CHK COMM              |          |
| C VOR L<br>O OFF<br>C ADF L                                             | <ul> <li>○ VOR R</li> <li>○ OFF</li> <li>○ ADF R</li> </ul> | C VOR L<br>O OFF<br>O ADF L                                           | <ul> <li>○ VOR R</li> <li>● OFF</li> <li>○ ADF R</li> </ul> |                       |          |
| <ul> <li>INs</li> <li>Baro □ STD</li> <li>Hpa</li> <li>□ FPV</li> </ul> | O BARO<br>Mins<br>I RADIO<br>I MTRS                         | <ul> <li>INs</li> <li>Baro □ STD</li> <li>Hpa</li> <li>FPV</li> </ul> | O BARO<br>Mins<br>I RADIO<br>I MTRS                         |                       |          |

### TCAS

Provides a quick way of accessing the TCAS Controls.

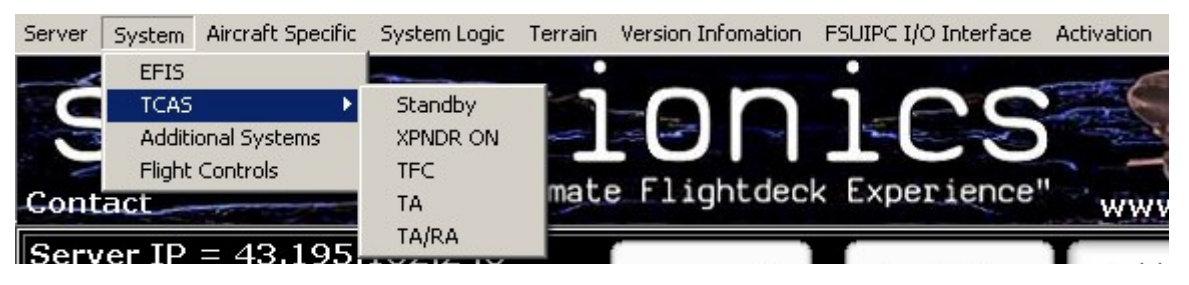

Various modes are provided to select how TCAS traffic is displayed on the ND's and how Audible warnings are handled.

| TCAS Mode | System Mode                  | Squawkbox Mode |
|-----------|------------------------------|----------------|
| Standby   | TCAS OFF                     | TCAS OFF       |
| XPNDR ON  | TCAS ON                      | TCAS ON        |
| TFC       | TCAS ON – ND Traffic Display | TCAS ON        |
| ТА        | TCAS ON – Audible Warnings   | TCAS ON        |
| TA/RA     | TCAS ON – Traffic Avoidance  | TCAS ON        |

### **Additional Systems**

| 🔅 Additional System Details                 |  |
|---------------------------------------------|--|
| FMC Control                                 |  |
| CAPTAIN FMC Control F/D                     |  |
| Weather                                     |  |
| Visibility 0.25 0.5 1 3 5 10 15 20 25 30 50 |  |
| WXR Radar Auto Updates                      |  |
| WXR Radar Intensity 1 2 3 4 5 6 7           |  |
| WXR Cloud Coverage Low High                 |  |

#### **FMC Control**

: Selects which CDU is issuing FMC commands.

#### Visibility

: A quick way of setting ground visibility in miles.

#### **WXR Radar Auto Updates**

- : Tells the Weather Radar generator to use Flight Sim's weather to generate weather radar images.
  - Exact cloud position data is not available from flight sim so the weather radar image is an approximation based on the current clouds coverage.

#### WXR Radar Intensity

: Flight Sim Cloud coverage is assigned an intensity and weather radar images are compiled based on that intensity. These buttons allow for manual overide of the intensity value.

#### **WXR Cloud Coverage**

: Tells the Weather Radar generator LOW or HIGH volumes of clouds on the weather radar.

#### **Reset WXR Radar**

: Blanks the Weather Radar and generates a new image based on the current weather intensity.

### **Internal Flight Controls**

|                                                                              | 🕸 Flight Control Pos                                                                           | itions                                                                               |                                                                             | <u> </u>                                                        |
|------------------------------------------------------------------------------|------------------------------------------------------------------------------------------------|--------------------------------------------------------------------------------------|-----------------------------------------------------------------------------|-----------------------------------------------------------------|
|                                                                              | ]                                                                                              | Internal Flight C                                                                    | Control Emulati                                                             | on                                                              |
|                                                                              | Aileron                                                                                        |                                                                                      |                                                                             |                                                                 |
|                                                                              | L                                                                                              |                                                                                      | ×Z                                                                          | LR                                                              |
| Flt Ctrls will only become active after the Hyd system has been pressurized. |                                                                                                | Up<br>MCP<br>OFF                                                                     |                                                                             |                                                                 |
| Control Position<br>Pointer = Target Position<br>Bar = Actual Ctrl Position  | Spoilers                                                                                       | Elevator -                                                                           | T                                                                           | hrottle                                                         |
| Control Calibrations                                                         | Rudder Elevator Elevator Enabled Offset 0 Scale 1                                              | Down<br>Aileron<br>Aileron Enabled<br>Offset 0<br>Scale -1                           | Rudder<br>Rudder Enabled<br>Offset 0<br>Scale -1                            | Brake<br>Brakes Enabled<br>Offset 0<br>Scale 1                  |
|                                                                              | Throttle<br>Throttle L Enabled<br>Throttle R Enabled<br>Offset<br>Scale 0.2<br>* Use 'negative | Throttle Control<br>Individual<br>Left = Both<br>Right = Both<br>Scales to Reverse 0 | Spoilers<br>oilers Enabled ⊽ La<br>fset 0 Fla<br>cale 1 Pa<br>Control Input | nding Gear Enabled 🔽<br>aps Enabled 🔽<br>rking Brake External 🔽 |
| Brake Indications                                                            | Left                                                                                           |                                                                                      |                                                                             | 0                                                               |
|                                                                              | Right                                                                                          |                                                                                      |                                                                             | 0                                                               |
| AutoBrake Selection                                                          | - Autob                                                                                        | rake OFF RTO 1                                                                       | 2 3 4 M                                                                     | AX                                                              |

### Aircraft Specific

Configuration specific to a particular aircraft. This information is held in a separate config file.

The default is **MELJET-B777-200.CFG** This is used to hold (amongst other) : Engine Idle values Startup Spool time values Autopilot Tuning Values

The aircraft config file is loaded when the Server is started and the filename is read from the SERVER.INI [AIRCRAFT\_DETAILS]

AIRCRAFT CONFIG\_FILE=MELJET-B777-200

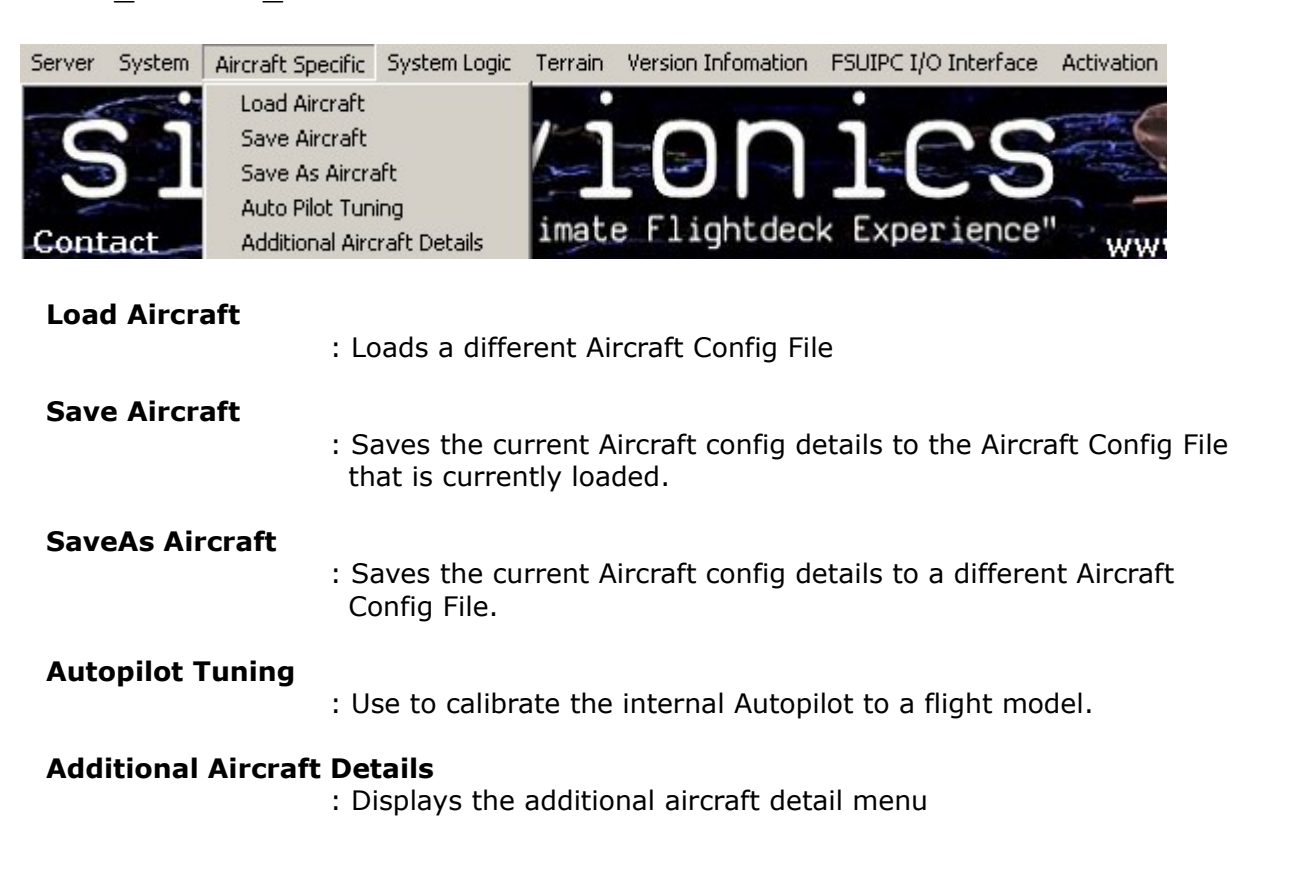

### **Aircraft Details**

| 🌞 Additional Aircraft Details   |       |                                          | <u>- 🗆 ×</u> |
|---------------------------------|-------|------------------------------------------|--------------|
| Engine N1 Idle Speeds           |       |                                          |              |
| Ground Idle                     | 27    | Default I/O NT (No CDU)                  | 94.2         |
| Flight Idle                     | 33    | Default CLB N1 (No CDU)                  | 89           |
| Approach Idle                   | 35    |                                          |              |
| Engine Start Sequence           |       |                                          |              |
| N1 Target                       | 28.5  | N1 Spool Time                            | 35           |
| N2 Target                       | 45    | N2 Spool Time                            | 35           |
| EGT Target                      | 369   | EGT Spool Time                           | 23           |
| FF Target                       | 840   | FF Spool Time                            | 25           |
| Oil Temp Target                 | 56    | Oil Temp Spool Time                      | 25           |
| Oil Press Target                | 77    | Oil Press Spool Time                     | 18           |
| Misc                            |       |                                          |              |
| Pilot Response Time (Minutes)   | 10    | Wing AOA                                 | 3            |
| Aircraft Height                 | 18    | Flight Director Wing Mode                |              |
| Take Off N1 % Config Trigger    | 70    | Autoland Flare Altitude (RA)             | 70           |
| AUTO Seatbelts Trigger Altitude | 10000 | Autoland Idle Altitude (RA)              | 40           |
| Controls                        |       |                                          |              |
| Control Response                | 400   | Aircraft Type<br>777 C<br>737 C<br>747 C |              |

#### **Ground Idle**

: Engine N1 Idle speed on the Ground

#### Flight Idle

: Engine N1 Idle speed in flight

#### **Approach Idle**

: Engine N1 Idle speed when flaps > 20

Please note : Idle references will only be applicable if the Internal Flight Controls are being used. A joystick plugged directly into Flight Sim will use the normal windows calibration.

#### Default T/O N1 (No CDU)

: Initial Takeoff N1 Thrust Ref – For LITE users CDU values from Thrust Ref page will overwrite this.

#### Default CLB N1 (No CDU)

: Initial Climb N1 Thrust Ref – For LITE users CDU values from Thrust Ref page will overwrite this.

### Start Sequence:

| N1 Target                  |                                                                                                    |
|----------------------------|----------------------------------------------------------------------------------------------------|
|                            | : Target N1 value after engine start.<br>After Engine Combustion is detected the EICAS N1 will spool to<br>this value.                     |
| N1 Spool Time              | : The time in seconds from engine combustion to N1 Target value.                                                                           |
| N2 Target                  | : Target N2 value after engine start.<br>After Engine Combustion is detected the EICAS N2 will spool to<br>this value.                     |
| N2 Spool Time              | : The time in seconds from engine combustion to N2 Target value.                                                                           |
| EGT Target                 | : Target EGT value after engine start.<br>After Engine Combustion is detected the EICAS EGT will spool to<br>this value.                   |
| EGT Spool Time             | : The time in seconds from engine combustion to EGT Target value.                                                                          |
| FF Target                  | : Target Fuel Flow value after engine start.<br>After Engine Combustion is detected the EICAS FF will spool to<br>this value.              |
| FF Spool Time              | : The time in seconds from engine combustion to FF Target value.                                                                           |
| Oli Temp Target            | : Target Oil Temperature value after engine start.<br>After Engine Combustion is detected the EICAS Oil Temp will<br>spool to this value.  |
| <b>Oil Temp Spool Tin</b>  | 10                                                                                                    |
|                            | : The time in seconds from engine combustion to Oil Temp Target value.                                                                     |
| Oil Press Target           | : Target Oil Pressure value after engine start.<br>After Engine Combustion is detected the EICAS Oil Pressure will<br>spool to this value. |
| <b>Oil Press Spool Tim</b> | าย                                                                                                    |
|                            | : The time in seconds from engine combustion to Oil Pressure<br>Target value.                                                              |
| Pilot Response Tim         | <b>ie</b><br>: The time in minute allowed with no button activity before a                                                                 |
|                            |                                                                                                    |

#### **Aircraft Height**

- : Height (in Feet) of the cockpit above the ground when on the ground.
  - This is used for Radio Altimeter Calibration

#### Takeoff N1 % Config Trigger

 The N1 percentage required to check for a Takeoff config warning.
 A Master Warning is issued if the N1 value is above x % AND CONFIG SPOILER : Spoilers not down CONFIG PARKINGBRAKE : Parking brake SET CONFIG FLAPS : Flap not in Takeoff range - (Flaps UP or > 20) CONFIG DOORS : A door is open

#### Auto Seatbelt Trigger Altitude

: Altitude in Feet that Seatbelt signs are triggered if the Seatbelts Signs are set to Auto.

Below Altitude x = Seatbelts ON

Above altitude x = Seatbelts OFF

#### **Flight Director Wing Mode**

: Changes the PFD Flight director style from the single magenta bars to the FD Wing style.

#### Autoland Flare Altitude (RA)

: Radio Altitude in Feet that initiates a Flare during autoland.

#### Autoland Idle Altitude (RA)

: Radio Altitude in Feet that initiates Idle Thrust during autoland.

#### **Control Response**

: Movement sensitivity when using Internal Flight Controls. Low values will make the control surfaces respond slower.

#### Aircraft Type

: Select the Aircraft Type. (coming soon) This will appropriately change the displays and the system logic. A License upgrade may be required for additional aircraft types.

### System Logic

| Server System Aircraft Specific                                                                                                   | System Logic Terrain FSUIPC I                                                                                                    | O Interface Activation Version                                                                                                    | Infomation About                                                                                                    |
|----------------------------------------------------------------------------------------------------|----------------------------------------------------------------------------------------------------|----------------------------------------------------------------------------------------------------|----------------------------------------------------------------------------------------------------|
|                                                                                                    | Overview                                                                                                    |                                                                                                    | 12 - 12                                                                                                    |
| 🔆 System Logic Overview                                                                                                    |                                                                                                    |                                                                                                    |                                                                                                    |
| Battery I 4<br>Bus Tie L 4<br>Sec Pwr 00 00<br>Backup L 4 4<br>Eng Gen L 4<br>Eng Gen DriveL 4<br>DC Power 0 AC Po<br>Volt 27.9 4 | APU Switch RPM 0.0<br>APU Status EGT 0<br>APU Gen Oil T 0<br>Oil P 0<br>4 Bus Tie R<br>Pri Pwr Volt 0.0<br>Backup R<br>4 Eng Gen R<br>4 Eng Gen Drive R<br>4 Sing Gen Drive R | RAT     4       Primary     4       4     4       4     4       Demand     4     4       D Press     1     1       SYS Pressure     0     0                                                                         | 9                                                                                                    |
| Jettison Arm 4<br>Jettison L / R 4 4<br>4 4<br>4 4<br>4 4                                                                         | Gasper 4<br>Recirc 4 4<br>Packs 4<br>Trim Air 4<br>ISLN 4 4<br>ENG 4<br>4<br>APU                                                                                              | 0         Duct         0           138         Outflow         130           Cab Alt         0           4         Tar Alt         0           Delta P         0.000           Rate         0           4         4 | ENG         0.0       N1       0.0         0       EGT       0         0.0       N2       0.0         0.0       FF       0         0.0       O/T       0.0         0.0       O/T       0.0         Fuel Tank Used       0.00         Fuel Eng Used       0.00 |

#### This is for information only

And is mainly used for debugging to confirm I/O Interfacing. These are the Output states of the systems.

- 0 = Off
- 1 = On
- 4 = Blank/Off
- 9 = Failed

### Terrain

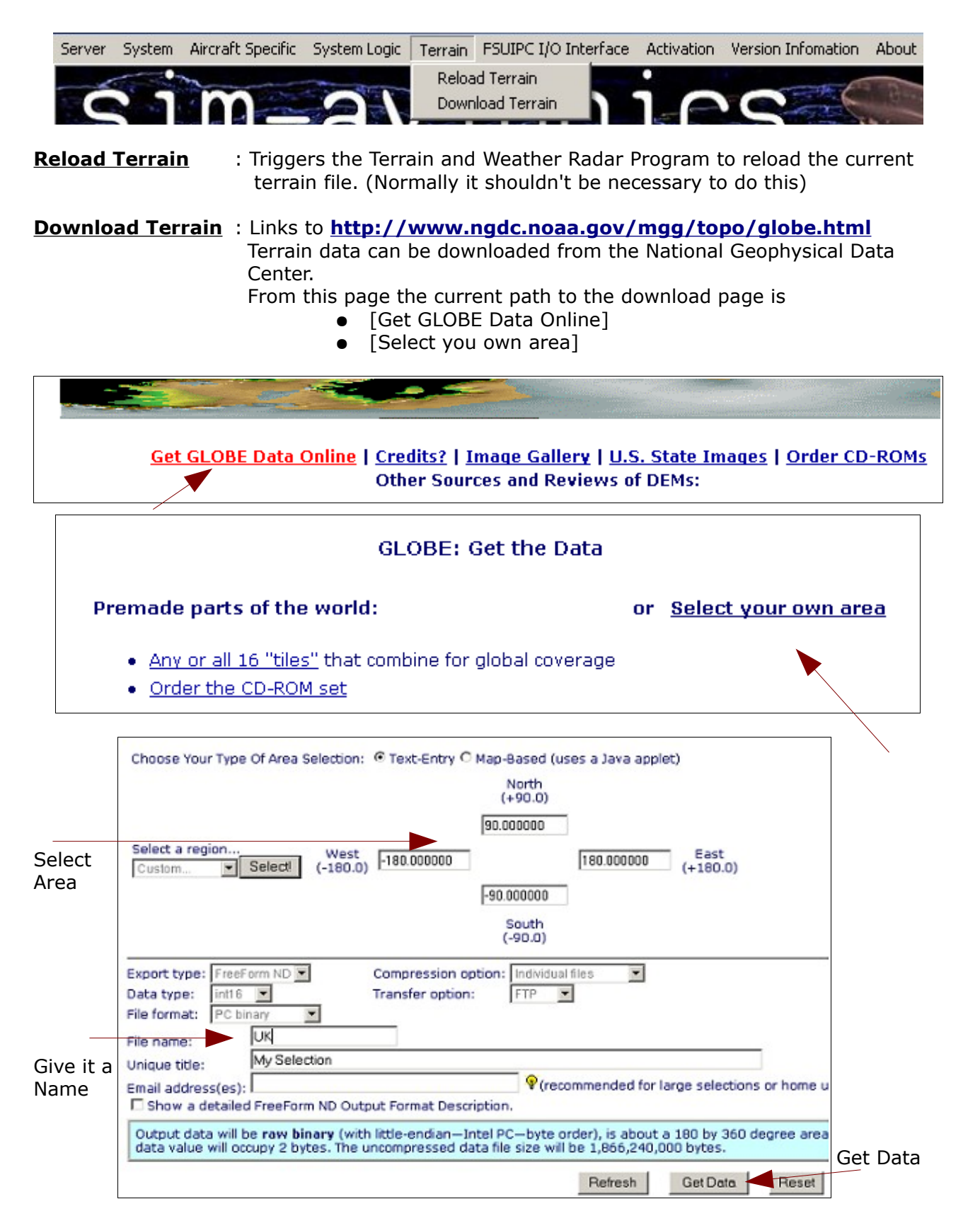

Terrain Continued...

Processing Complete!
Please click on the links below to download the results of your request.
<u>UK.bin</u> (57,600 bytes)
<u>UK.hdr</u> (705 bytes)
<u>UK.fmt</u> (435 bytes)

Download the .bin and the .hdr file and save them into .. Sim-Avionics\Terrain and Weather Radar\Terrain

The Terrain and Weather Radar builds a <u>Terrain.jpg</u> based on this data and copies the .jpg to the location specified in the program.

The file destinations on the Terrain and Weather Radar program are the Captains  $\Lambda$  ionics folder and the FO  $\Lambda$  ionics folder (if applicable).

### **FSUIPC I/O Interface**

| Server | System          | Aircraft Specific | System Logic | Terrain | FSUIPC I/O Interface | Activation | Version Infomation | About |
|--------|-----------------|-------------------|--------------|---------|----------------------|------------|--------------------|-------|
|        |                 | m                 | - And P      | 1-1     | Edit I/O File        | : 0        | 0                  | - B   |
|        | Contract of the |                   |              |         | Reload I/O File      |            | - ANTE             | -     |

All of the functions of the avionics suite can be interfaced via FSUIPC offsets.

FSUIPC is an Inter Process Communication interface that runs as part of the flight sim process but allows a block of memory to be accessed by external applications. We can read and write to specific locations in this block of memory via 'offsets'.

An FSUIPC offset is simply a memory location in Hex format.

Some of these memory offsets are populated by FSUIPC with internal Flight sim data such as Altitude, Latitude, Heading, Airspeed. Other locations are not populated and are free for other addon programs to use knowing they will not conflict with any other process. You can freely use offsets **5300-53FF** for Sim-Avionics

So how do you interface with the Sim-Avionics Server ? Simple...

Tell your I/O software to write a value to an FSUIPC offset when a button is pressed and then assign that offset to a function in the Sim-Avionics Server.

You assign Offsets to function via the Server <u>FSUIPC I/O Interface</u> menu. Select - [Edit I/O File]

| 🕸 Editing FSUIPC I/O Assignment File |   |
|--------------------------------------|---|
| [FSUIPC_INPUTS]                      |   |
| ADIRU_SWITCH=                        |   |
| BATTERY_SWITCH=5300                  |   |
| EXTERNAL_POWER_1_AVAILABLE=          |   |
| EXTERNAL_POWER_1_SELECTED=           |   |
| EXTERNAL_POWER_2_AVAILABLE=          |   |
| EXTERNAL_POWER_2_SELECTED=           |   |
| ELEC_BUS_TIE_L_SWITCH=               |   |
| ELEC_BUS_TIE_R_SWITCH=               |   |
| ELEC_ENG_GEN_L_SWITCH=               |   |
| ELEC_ENG_GEN_R_SWITCH=               |   |
| ELEC_ENG_GEN_DRIVE_L_SWITCH=         |   |
| ELEC_ENG_GEN_DRIVE_R_SWITCH=         |   |
| ELEC_BACKUP_GEN_L_SWITCH=            |   |
| ELEC_BACKUP_GEN_R_SWITCH=            |   |
| APU_SWITCH=                          |   |
| APU_GEN_SWITCH=                      |   |
| APU_FIRE_HANDLE_SWITCH=              |   |
| HYD_PUMP_PRI_ENG_L_SWITCH=           |   |
| HYD_PUMP_PRI_ELEC_C1_SWITCH=         |   |
| HYD_PUMP_PRI_ELEC_C2_SWITCH=         |   |
| HYD_PUMP_PRI_ENG_R_SWITCH=           |   |
| HYD_PUMP_DEM_ELEC_L_SWITCH=          |   |
|                                      |   |
|                                      | - |
| X Cancel                             |   |

This window is editing a file in the server folder called FSUIPC\_IO.INI

### FSUIPC INPUT Offsets

In the above example offset 5300 has been assigned to the **Battery Switch** And the server is now monitoring the value of this offset.

For switch inputs the server is expecting : Offset value = 0 means switch = OFF Offset value = 1 means switch = ON

There are a few additional functions that you can use when assigning an offset but I would see the simple (normal) method as being the most useful.

#### Syntax : Item = offset\$invert(1 or 0) b(bit 0000000)

| BATTERY_SWITCH=5300        | (if offset 5300 = 1 then<br>Battery Switch = 1<br>else                                                              |
|----------------------------|----------------------------------------------------------------------------------------------------|
| BATTERY_SWITCH=5300\$1     | Battery Switch = 0)<br>(inverting)<br>(if offset 5300 = 1 then<br>Battery Switch = 0<br>else<br>Battery Switch = 1) |
| BATTERY_SWITCH=5300b000001 | 00 <i>(bit offset)</i><br>(if offset 5300 = 4 then<br>Battery Switch = 1<br>else<br>Battery Switch = 0)             |
|                            | · · · · · · · · · · · · · · · · · · ·                                                                               |

BATTERY\_SWITCH=5300\$1b00001000 (Inverted bit offset) (if offset 5300 = 8 then Battery Switch = 0 else Battery Switch = 1)

### FSUIPC OUTPUT Offsets

These are assigned in the same way as input offsets, with the exception of BIT offsets.

Syntax : Item = offset\$invert(1 or 0)

| (normal)                |
|-------------------------|
| (if battery = ON then   |
| offset $5301 = 1$       |
| else                    |
| offset $5301 = 0$ )     |
| (inverting)             |
| (if battery $=$ ON then |
| offset $5301 = 0$       |
| else                    |
| offset $5301 = 1$ )     |
|                         |

### FSUIPC Fight Controls Values

Flight controls are assigned as 2 byte (Word)

They are expecting a range of movement of -16383 to 16383 and are passed through the internal Flight Controls calibration. If you do not wish all flight controls to be passed through the internal calibrations then you can set the value = 0.

In this example our Elevator and Aileron values are being read from offsets 5304 and 5300, however Throttle\_L is controlled by a joystick connected directly to flight sim and therefore needs to be left uneffected.

[FSUIPC\_FLIGHT\_CONTROLS] ELEVATOR\_CPT=5304 AILERON\_CPT=5300 THROTTLE\_L=0

### FSUIPC MCP Values

MCP Values are assigned as 2 byte (Word)

[FSUIPC\_MCP\_INPUTS] MCP\_SPEED=53A0 MCP\_HDG=53A2 MCP\_ALTITUDE=53A4 MCP\_VS=53A8

[FSUIPC\_EFIS\_INPUTS] CPT\_BARO=530A FO\_BARO=530C MINIMUMS=04FA

MCP\_SPEED works slightly differently to the other offsets. To allow this offset to also control MACH the server is looking at the *delta* difference as the value changes. Therefore it is possible for the MCP speed to be out of sync with the value in this offset.

#### Important You must enable FSUIPC offset monitoring under the [Main Control Panel] menu

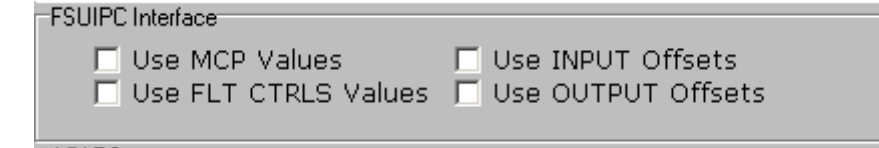

### Activation

Activation Option is used if you are upgrading you application license. A backup of your existing SERVER.SET is taken as SERVER – ddmmyyy hhmm.SET

| Server Sy | iystem | Aircraft Specific | System Logic | Terrain | FSUIPC I/O Interface | Activation | Version Infomation | About |
|-----------|--------|-------------------|--------------|---------|----------------------|------------|--------------------|-------|
|           |        |                   |              |         |                      |            |                    |       |
|           |        |                   |              |         |                      |            |                    |       |

### **Version Information**

| Server | System | Aircraft Specific | System Logic | Terrain | FSUIPC I/O Interface | Activation | Version Infomation                   | About    |
|--------|--------|-------------------|--------------|---------|----------------------|------------|--------------------------------------|----------|
| ć      | 1      | m                 | 91           | 1-1     |                      | i-e        | Check Versions<br>Latest Version Inl | ormation |

Check Version : will check <u>www.sim-avionics.com</u> for the latest version information. It uses the internet (proxy) setting from the Main Control Panel window. This check is also performed when the Server is started.

Your current program versions and the latest versions are displayed on the Server.

| Connected Clients                                                 | Current<br>Version | Latest<br>Version |
|-------------------------------------------------------------------|--------------------|-------------------|
| Server                                                            | 1.000              | 1.000             |
| Captains PFD/ND                                                   | 1.000              | 1.000             |
| FO's PFD/ND                                                       |                    |                   |
| EICAS                                                             | 1.000              | 1.000             |
| Captains CDU                                                      |                    |                   |
| FO's CDU<br>MFD<br>Sound Module<br>Terrain Gen<br>Panel Simulator |                    |                   |
| MCP<br>OBS CDU<br>Instructor Station<br>Invisitick Interface      | 1.000              | 1.000             |
| EPIC Link                                                         |                    |                   |

### **Latest Version Information**

Retrieves latest version information

### **Additional Server Functions**

### Aircraft Gate PushBack

- Set a Pushback distance (Distance travelled before the Turn aprx 150)
  - Set a Pushback Bearing (The delta between your current heading and your desired final heading
    - -90 (or L90 on the CDU) for a pushback facing 90° to the left)
- Start Pushback

After a few seconds a 'Go Ahead' wav is played... (Pretend to ask for pushback) After a few seconds a 'Set Parking Brake' wav is played.... This will loop *until* the parking brake is set

• Set Parking Brake (Pretend to confirm 'Parking Brake Set')

After a few seconds a 'Towing pin inserted – Please Release Brakes' wav is played.... This will loop *until* the parking brake is released

 Release Parking Brake (Pretend to confirm 'Parking Brake Set')

Pushback will start

Once the turn is initiated a 'Cleared to start engines' wav is played

When the desired heading is reached pushback stops.

'Set Parking Brake' wav is played... This will loop *until* the parking brake is set

Set Parking Brake

'OK Towing system is removed, please wait for my hand signal on the left hand side' wav is played.

Pushback complete.

Press Cancel Pushback at any time to cancel the pushback routine...

### B777\_MCP.EXE

B777\_MCP.exe is a 'frontend' glareshield for the B777. It does **not** contain any Autopilot logic.

You only need to run this program if you require access to the Autopilot/EFIS functions and are not interfacing via FSUIPC offsets.

Starting and Stopping this program will have no effect on the Autopilot.

There are 2 display modes, both modes display :

• Captain EFIS Panel, MCP Panel, EICAS Control Panel

But you may also enable the FO EFIS Panel.

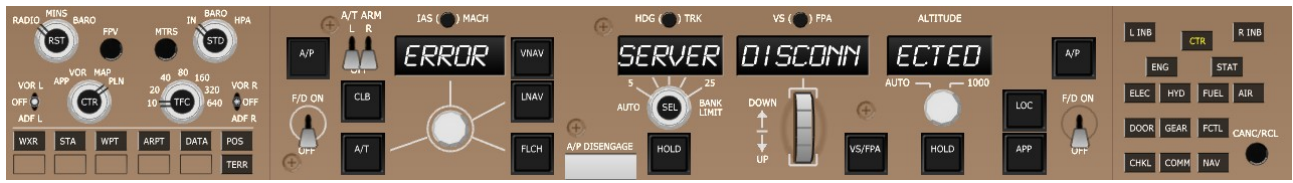

**Captain Only Mode** 

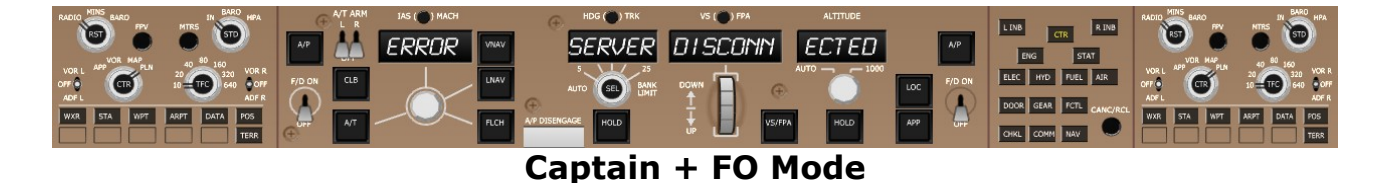

Pressing **F11** whilst the MCP has focus will display an control popup.

| MCP KeyPresses                                                       |                                                                                                    |
|----------------------------------------------------------------------|----------------------------------------------------------------------------------------------------|
| Brakes<br>Left<br>Right<br>Autobrake                                 | TO OFF 1 2 3 4 MAX                                                                                                    |
| -Additional KeyPresse<br>ESCAPE<br>Q<br>B<br>C<br>S<br>Enable FO EFI | = Exit Program<br>= Reset Size and Position<br>= Remove Borders<br>= View 'Clickable' Areas<br>= Save Current Size and Position<br>(S Cose) |

This will allow you to

- set the 'Autobrakes' and view the applied brake pressures.
- Display Assigned Keypress Information.
- Enable the FO EFIS

### B777\_Panel.EXE

B777\_Panel.exe is a 'frontend' Overhead for the B777. It does **not** contain any Systems logic.

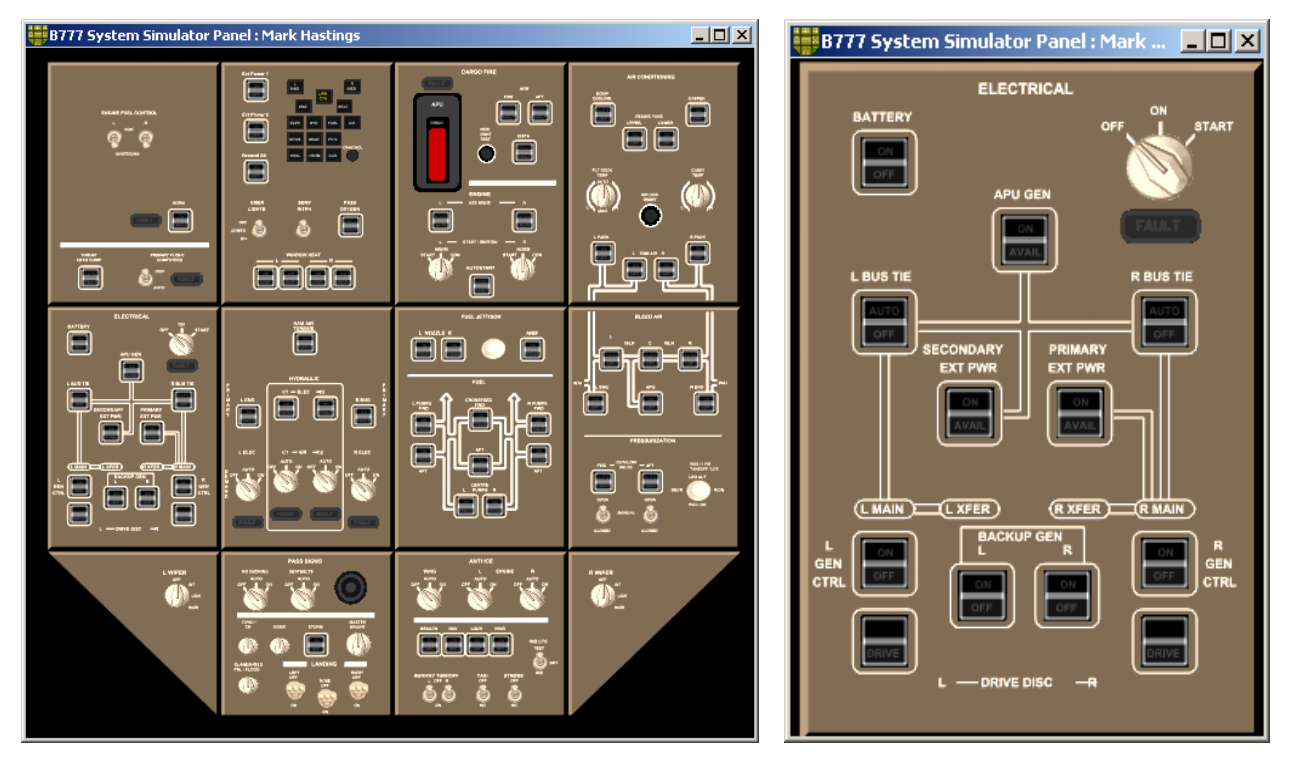

**B777 Overhead – Full View** 

### **Electrical Panel**

It shows the current switch and systems status for users that do not have overhead hardware.

The panel can be dragged around using the left-mousebutton. You can Zoom using the mouse scroll-wheel or by using keys **R** and **T**. If you cannot see the panel press **O** to centre the panel.

To operate 'switches'

click on a switch with the left mouse-button.

To operate Rotaries switches

click on a switch with the left mouse-button to rotate left click on a switch with the right mouse-button to rotate right

The overhead is about 90% functional.

#### Information:

For simulation purposes the <u>Top Left</u> panels contain some additional switches that are not found on the real overhead.

- Engine Fuel Control switches
- External Power Primary
- External Power Secondary
- External Ground Air
- EICAS Controls

### **TERRAIN.EXE - (Terrain and Weather Radar)**

#### Terrain.exe

The Terrain and Weather Radar program creates Terrain and Weather images that are displayed on the ND.

**Terrain images** are built from real world elevation data that can be downloaded from <a href="http://www.ngdc.noaa.gov/mgg/topo/globe.html">http://www.ngdc.noaa.gov/mgg/topo/globe.html</a>

Terrain data can be downloaded from the National Geophysical Data Center.

From this page the current path to the download page is

- [Get GLOBE Data Online]
- [Select you own area]

(see section SERVER: Terrain for more information.)

**Weather images** are **NOT** an exact representation of flight sim's weather because exact cloud position information is not available. However they are build based on the current cloud coverage at you current altitude.

So if you load 'realworld' weather into flight sim then the weather radar will show a similar cloud coverage to what is being displayed in flight sim.

The <u>\*Terrain and Weather Radar*\*Clouds*</u> folder contains 7 256x256 cloud images. The weather radar selects several of these images based on the current cloud coverage and randomly positions and rotates to generate a radar image.

The more artistic among you may wish to custom these images.

If you have created a good set of custom cloud images and wish to share them with other users, please send them to support@sim-avionics and we will upload the one's we like.

This program is very CPU intensive as it processes large amounts of terrain data.

The program displays 4 individual windows.

- The top are the Captains and FO's Terrain Radar.
- The bottom are the Captains and FO's Weather Radar.

These images are regenerated as per the set 'Update Interval' and are only generated if the EFIS TERR or WXR options are selected.

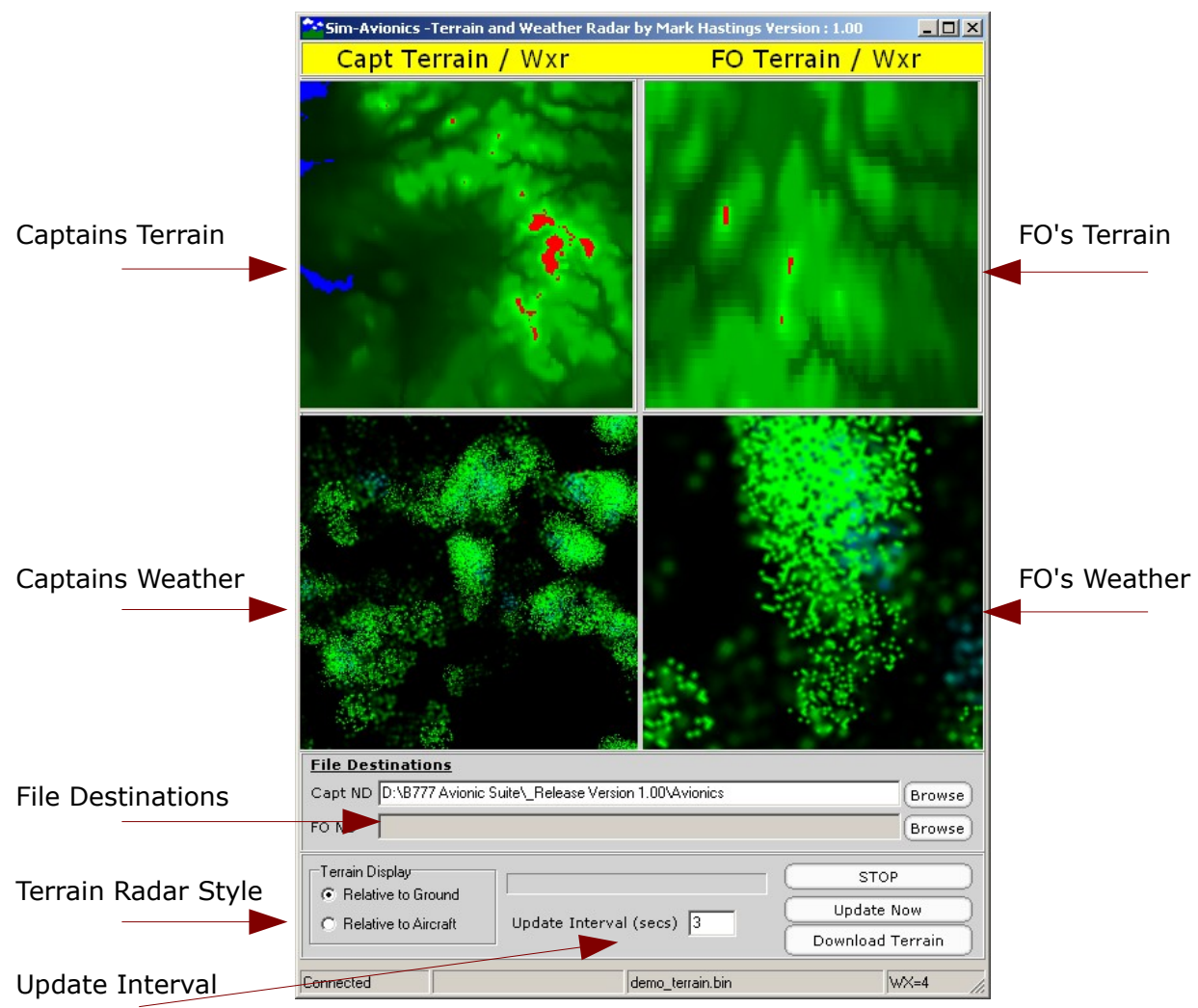

When the images have been generated they are copied to the folders specified in the **File Destinations** window. The images are copied as **terrain.jpg** and **wx.jpg** and should be copied to the captains and FO's **\avionics** folder.

If you are only running a single ND then you can disable the image generation by [right-clicking] on the **CAPT ND** or **FO ND** file destination entry box.

Two terrain styles are available : Relative to Ground and Relative to Aircraft.

Relative to ground will create an image that is black at ground level and gets lighter as the ground elevation increases.

Relative to Aircraft will create an image based on the distance between the aircraft and the ground elevation.

RED – means that the aircraft is below the ground elevation.

### SOUND.EXE

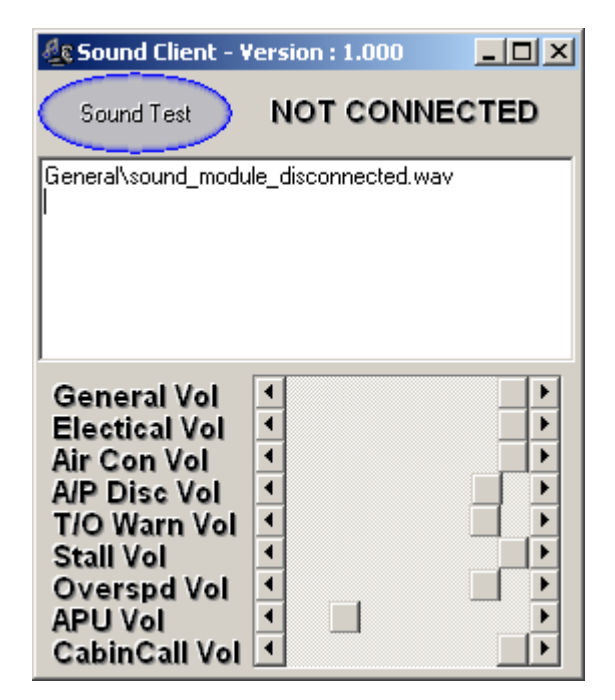

The Sound Module is a client that can produce the additional ambient, voice and warning sounds heard in a modern cockpit environment.

The Sound module can be run on multiple machines allowing different sounds to be played through different speakers.

For example in our B777 simulator we run 3 instances of the sound module:

- 1. Main Cockpit warnings
- 2. Cabin Calls
- 3. Pushback calls through cockpit headsets

To prevent certain sounds playing simply delete or rename them. If the filename doesn't exist the the sound module will ignore it.

Various sound groups have their own volume controls so that you can balance the sounds better. These values are saved to \Sound\CONFIG.INI when the client is closed.